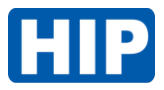

## ขั้นตอนการอัปเดตโปรแกรม ProUSB Hotel CardSystem

หลังจากติดตั้งโปรแกรม ProUSB Hotel CardSystem เวอร์ชั่น 6.9 หรือ 9.27 เรียบร้อยแล้ว

แตกไฟล์ ZIP V69 Update V69 Update Name Date modified Type Size

05/01/2024 13:20

🚱 V69 Update

คลิกขวา run Administrator > หน้าต่างโปรแกรมดังรูปแล้วคลิกปุ่ม ( Update the exist V69 software) หมายเหตุ ขั้นตอนอัปเดตโปรแกรมนี้ คอมพิวเตอร์ต้องออนไลน์เชื่อมต่ออินเตอร์เน็ตเท่านั้น

596 KB

| Malaama ta Ulaa                 | VG0 Card Lask Sustam          |
|---------------------------------|-------------------------------|
| vveicome to Use                 | V69 Card Lock System          |
| Please keep the computer online |                               |
|                                 |                               |
|                                 |                               |
|                                 |                               |
|                                 |                               |
|                                 | """                           |
|                                 |                               |
|                                 | Update the Exist V69 Software |
|                                 |                               |
|                                 |                               |
|                                 |                               |
|                                 | 🗶 Egit                        |

รอสักครู่ จะเด้งหน้าต่าง สอบถามการอัปเดต ที่แสดง path ติดตั้งโปรแกรม ดังรูป > คลิกปุ่ม OK

| W                                            | elcome to Use V69                                                | Card Lock System                                                                                |
|----------------------------------------------|------------------------------------------------------------------|-------------------------------------------------------------------------------------------------|
| Please keep the computer online              |                                                                  |                                                                                                 |
| The file Location<br>CAProgram Files (x86)\p | N9079<br>Are you sure you want to u<br>C:Program Files (b8()pro( | pdate the Card-Loot-System?<br>/SBHotelCardSystem<br>OK Cancel<br>Update the Exist V69 Software |
|                                              |                                                                  | V Eula                                                                                          |

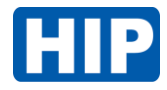

## คลิกปุ่ม ok อีกครั้ง รอสักครู่

| ttleLock, Thai (Thailand)                 |                |                                                                                                    |  |  |  |
|-------------------------------------------|----------------|----------------------------------------------------------------------------------------------------|--|--|--|
| Welcome to Use V69 Card Lock System       |                |                                                                                                    |  |  |  |
| Please keep the computer on               | line           |                                                                                                    |  |  |  |
|                                           | N9077          | ×                                                                                                    |  |  |  |
| The file Location<br>CAProgram Files (x86 | Continue?      | adi-System is in folder x86,<br>is computer and update fail.<br>Governom-Anangement and press F12,<br>discloser of the Carel-Leek-System to root<br>LD or C<br>OK Cancel date the Exist V69 Software |  |  |  |
|                                           |                | 🗙 Exit                                                                                                    |  |  |  |
| I.                                        | Double-Click h | ere to Switch to Chinese or English                                                                                                    |  |  |  |

รออัปเดตโปรแกรมสักครู่ จนแสดงหน้าต่างดังรูป แล้วคลิกปุ่ม ок เสร็จขั้นตอนอัปเดตโปรแกรม

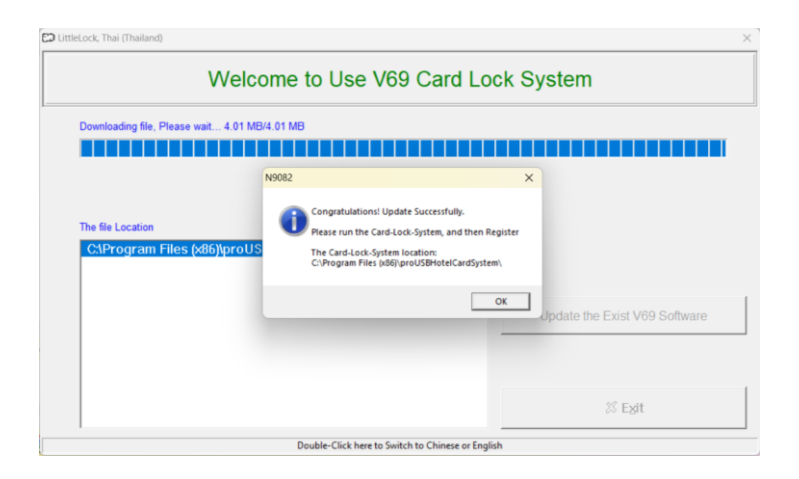

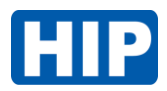

## เปิดโปรแกรมใหม่อีกครั้ง Log in การใช้งานตามปกติ ด้วย User เดิมที่ตั้งค่าไว้ และใช้งานได้

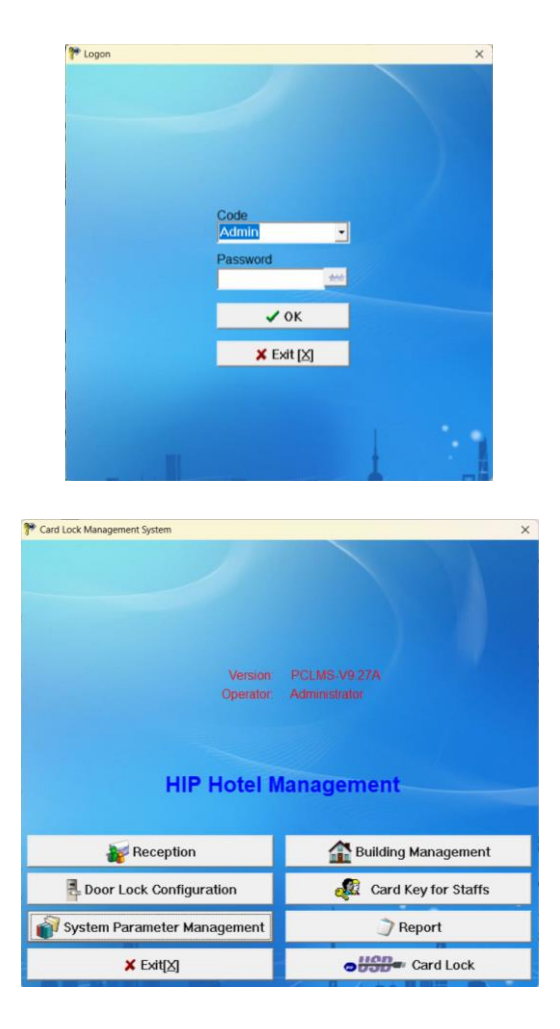